## キャッシュの削除前に、利用中のインターネットサービスのログオフ/終了等を行ってから操作してください。

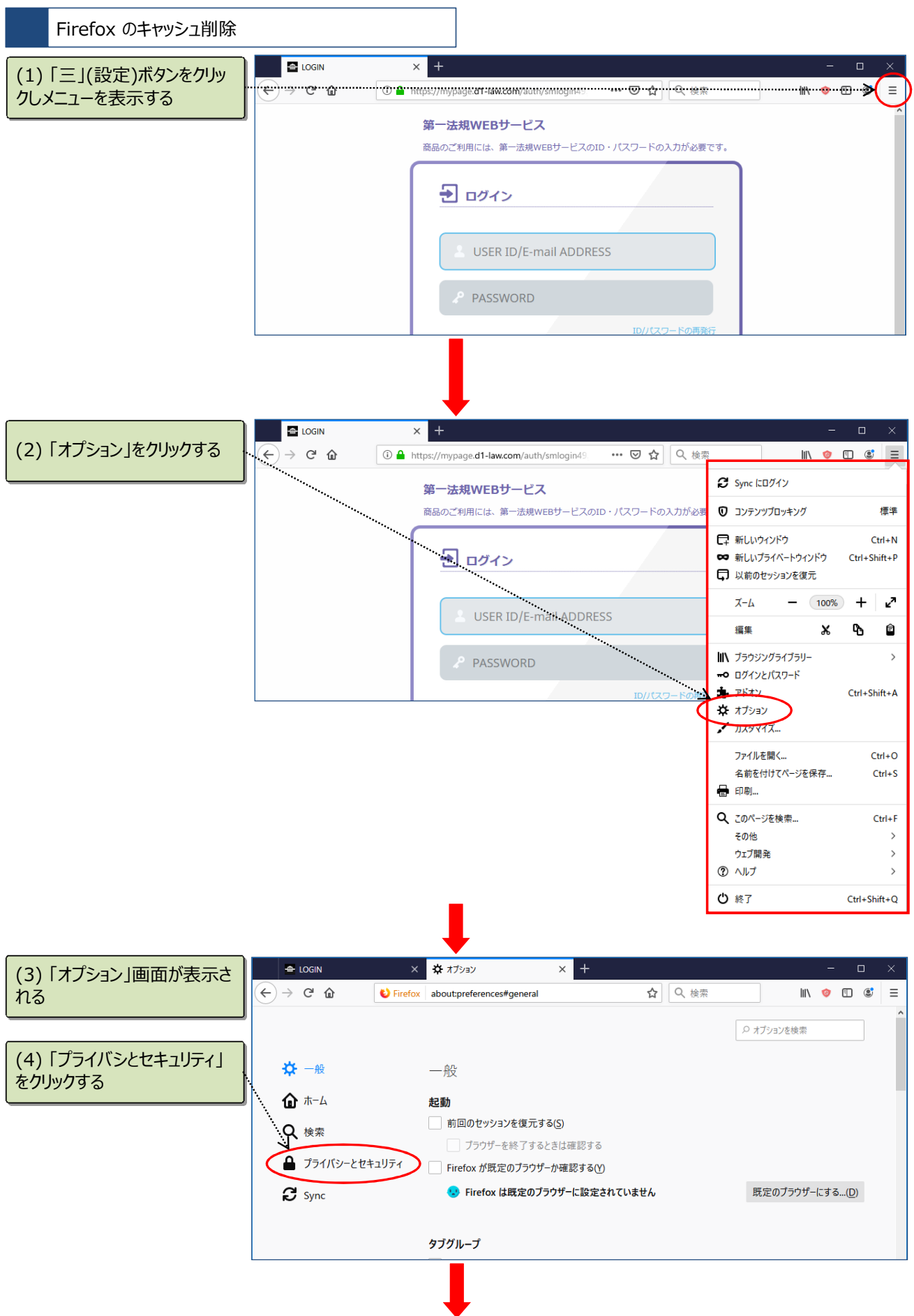

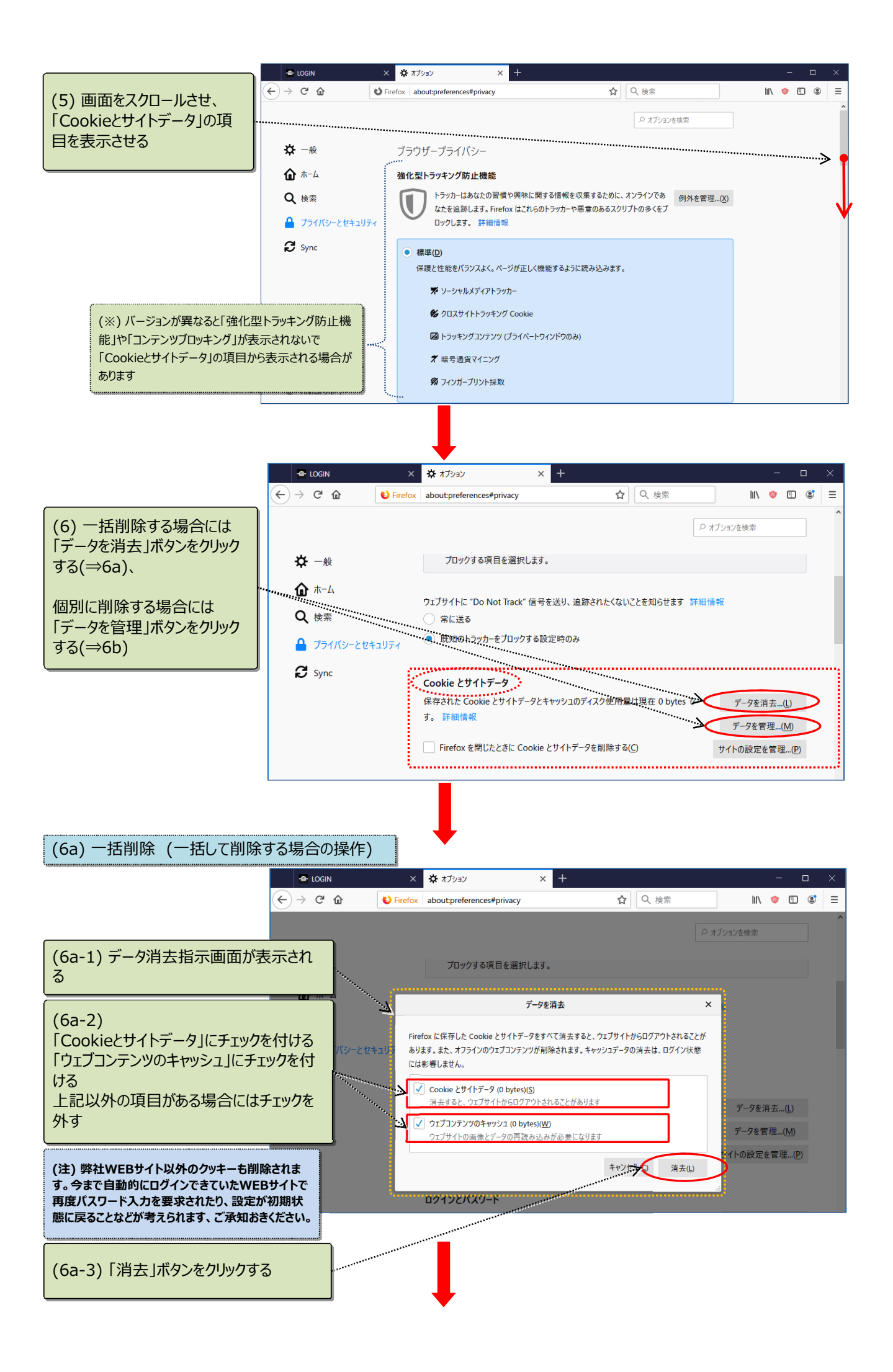

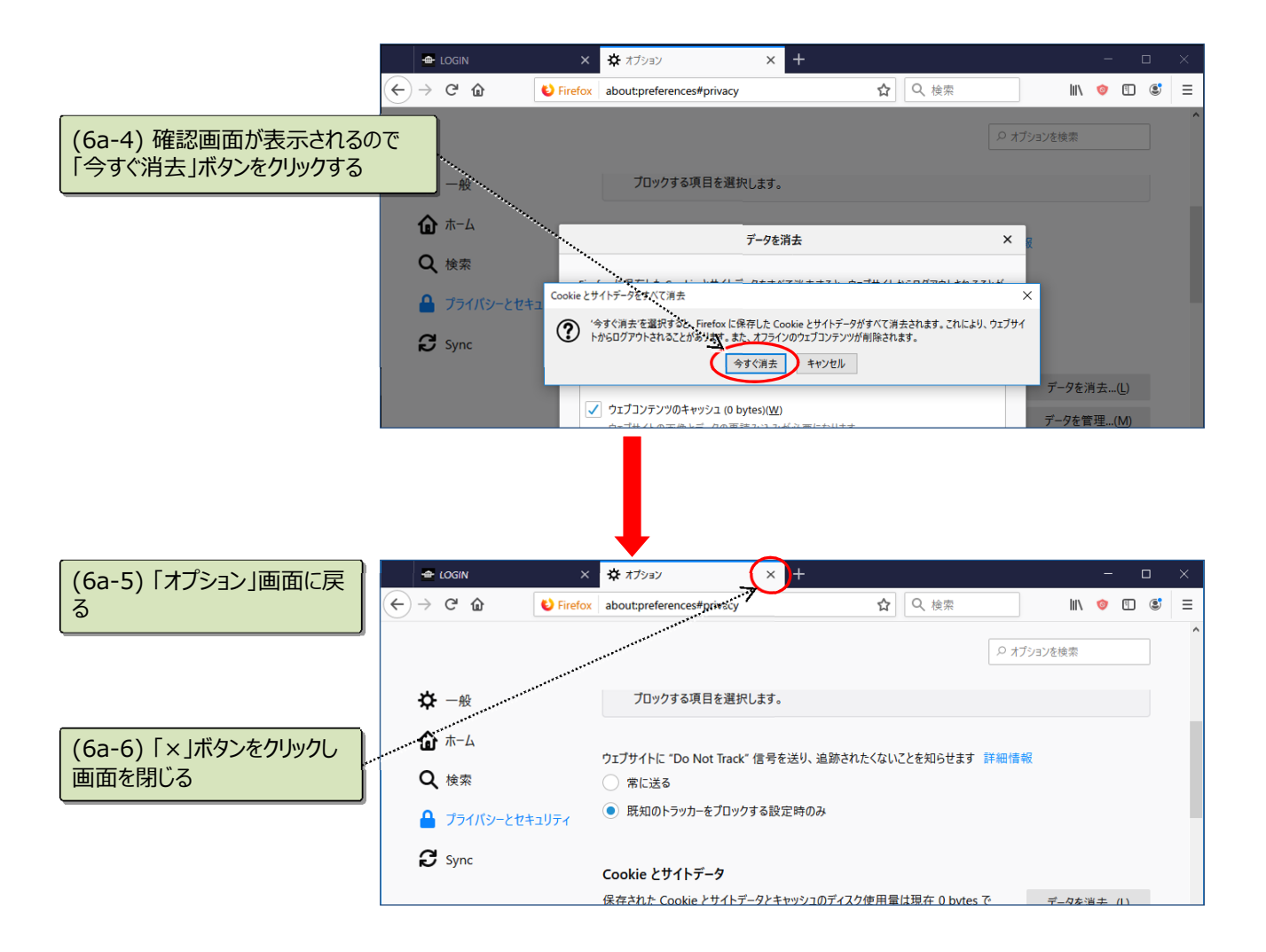

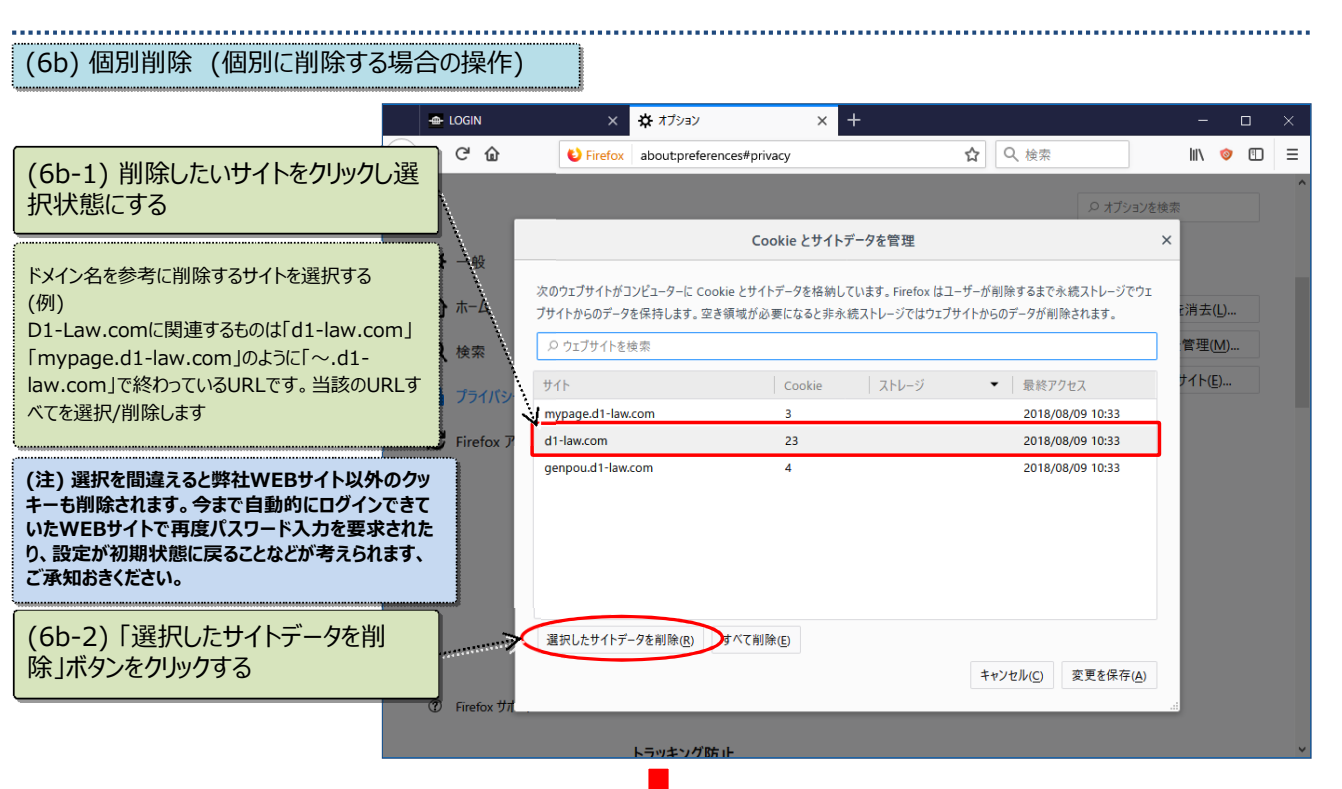

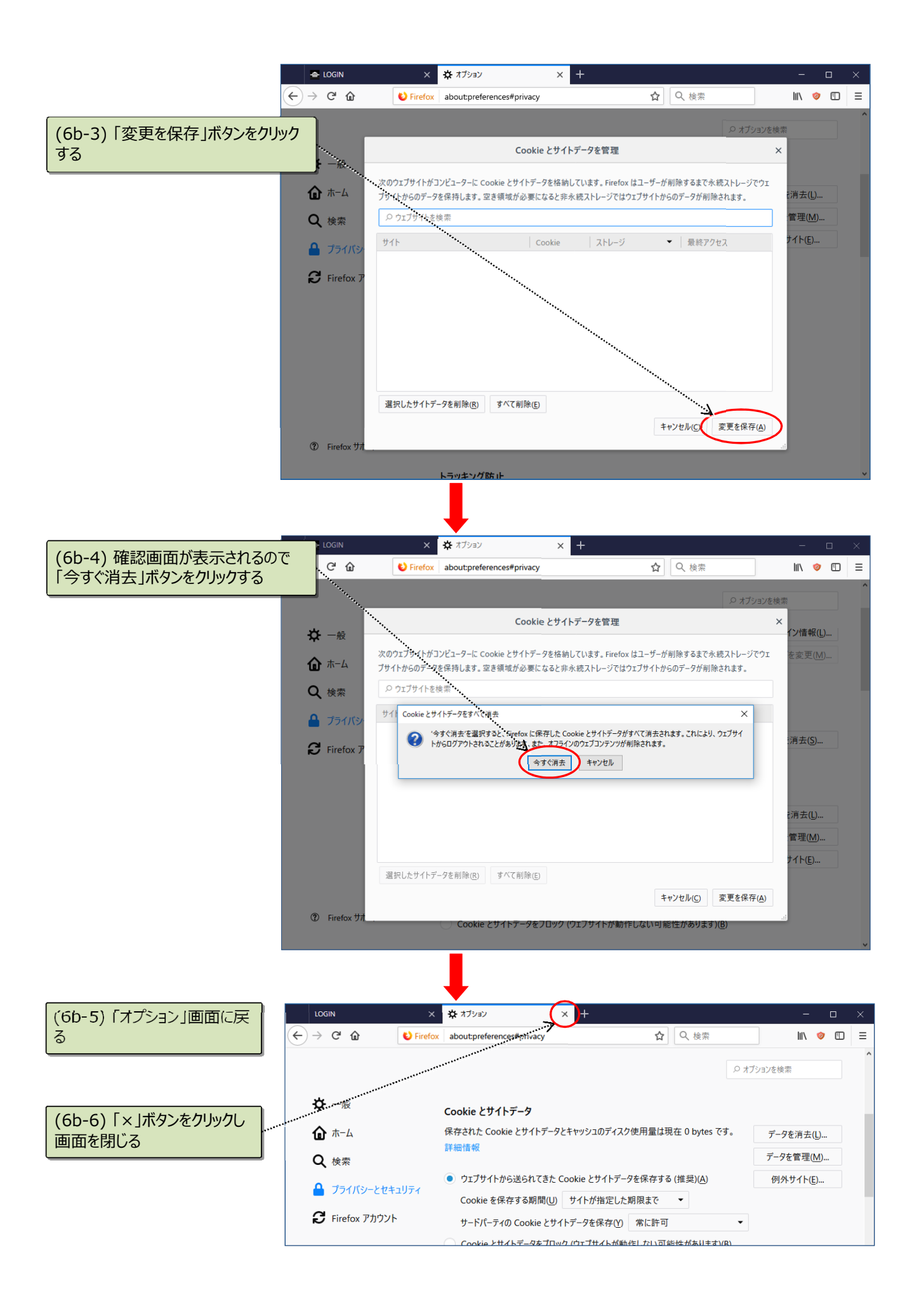